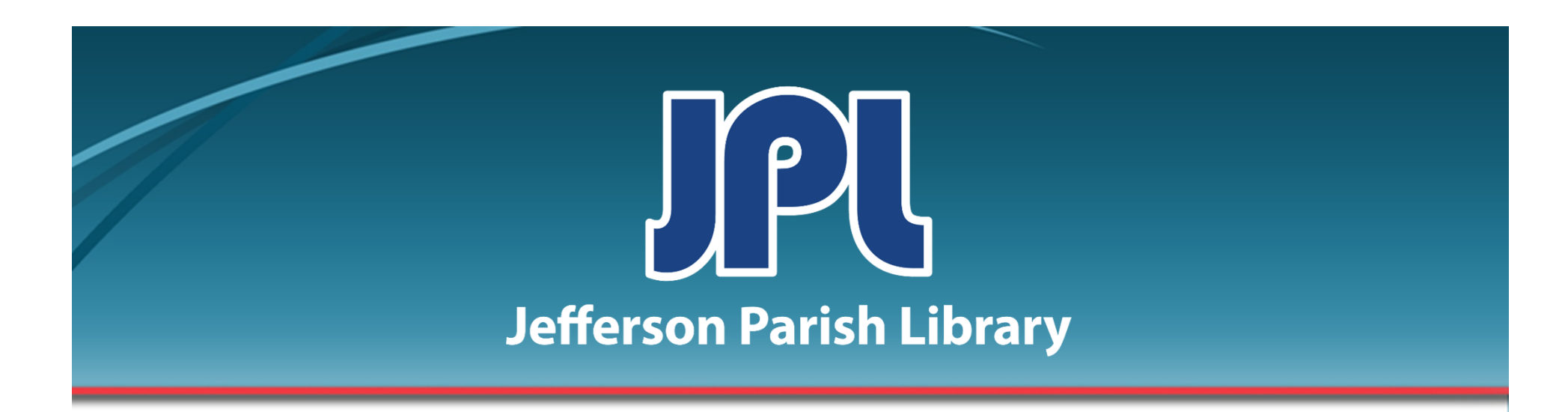

# BASIC MICROSOFT WORD

## PART ONE

PHONE: 504-838-1144 IT Training Team Jefferson Parish Library EMAIL: jpltrain@jplibrary.net

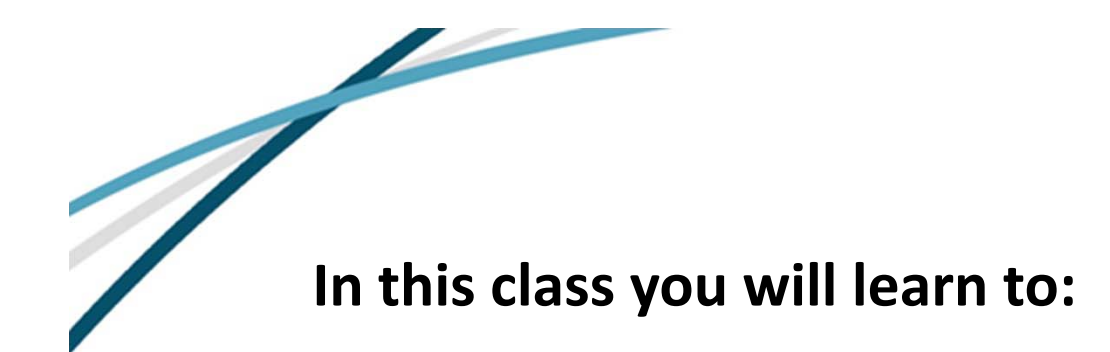

- Launch, close, and interact with Microsoft Word 2016
- Type, delete, and select text
- Use Undo and Redo
- Navigate through a document
- Use basic text formatting and remove formatting
- Save, open and close files

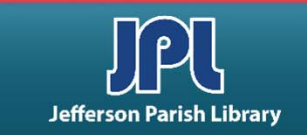

#### **Meeting Microsoft Office Word 2016**

#### What is Microsoft Office Word 2016?

- Microsoft Word first appeared in 1983. Since then, Word has appeared in numerous numbered versions, but do not expect a new version each year. The year 2016 merely identifies the year Microsoft chose to update the software.
- Currently, Microsoft offers a subscription service via Microsoft 365 through which users always have the most recent version of Office programs.
- Using Word, you can create professional looking documents of nearly any type. You can also add tables, charts, art, shapes, photos, and much more.
- Word's interface is intuitive and customizable, so the things you need will be easily accessible.

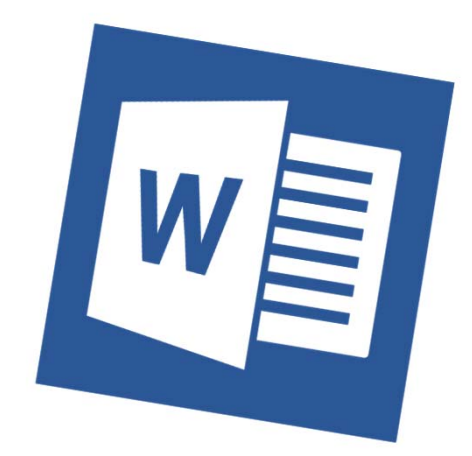

Source for bullet one: https://www.core.co.uk/blog/blog/history-microsoft-word

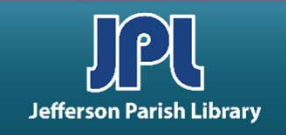

#### **KEYBOARD BASICS**

One of the most common devices that people use to input data is the keyboard. A keyboard allows the user to enter uppercase and lowercase letters, numbers, familiar symbols, and commands by typing them.

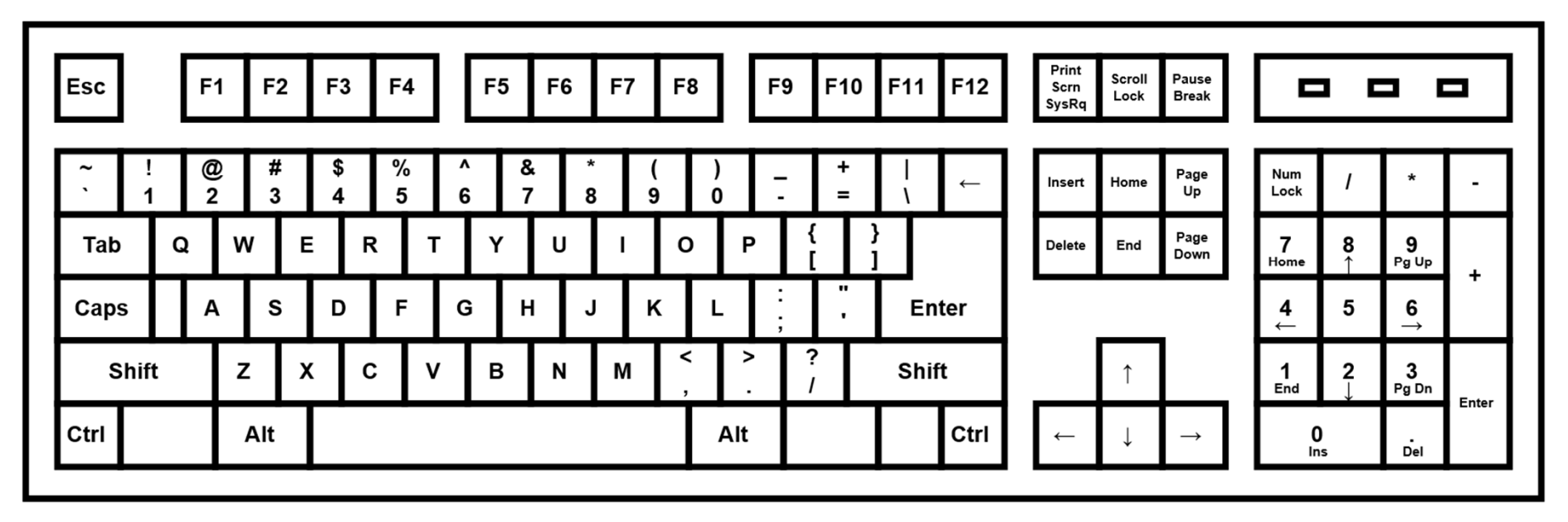

- A typical keyboard contains the 26 letters of the alphabet, a space bar, common punctuation symbols, the digits from 0 to 9, the basic arithmetic operators, as well as a variety of command oriented keys like Delete, Backspace, Enter (sometimes called Return), and Shift and Control keys.
- Simply press the keys for lower case letters. To type a capital letter, press the Shift key, continue to hold it down and press the key with the desired letter.

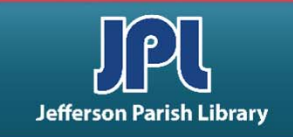

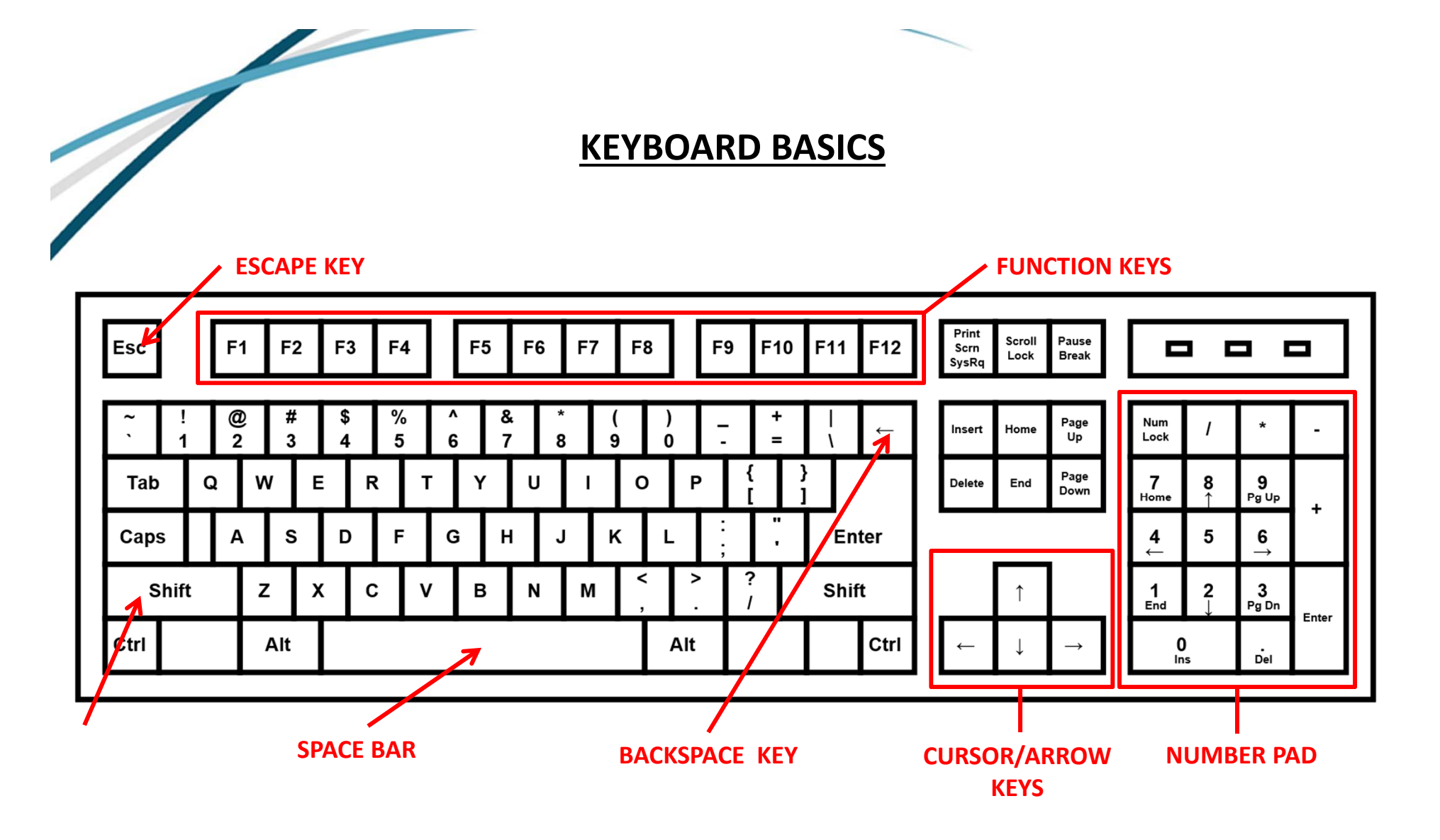

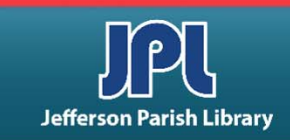

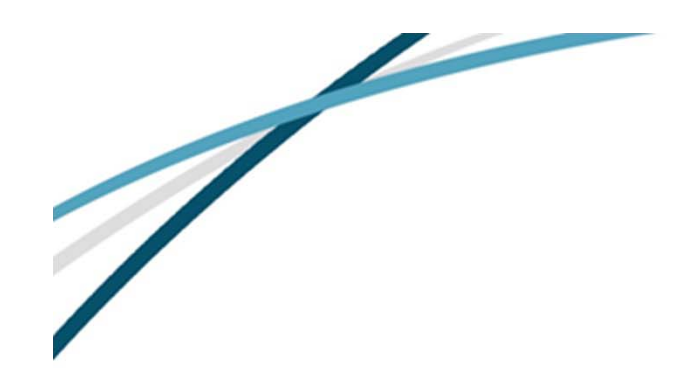

To open Microsoft Office Word 2016:

- Click the Start menu.
- Scroll down to the "W" section.
- Click Word 2016.

You can also open Word if you have a Word icon on your desktop:

• Double-click the icon to open Word

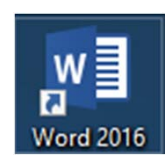

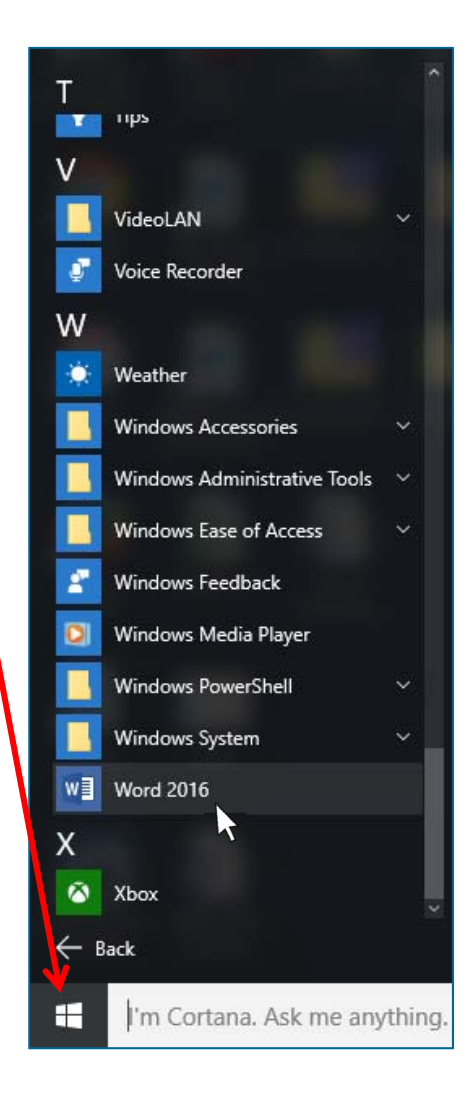

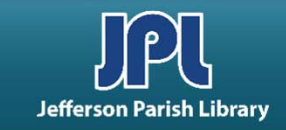

#### INTERFACE OVERVIEW:

- 1. QUICK ACCESS TOOLBAR Provides quick access to the commands you use most often.
- 2. TITLE BAR Displays name of the file as well as program name.
- 3. WINDOW CONTROLS From left to right: Minimize, Maximize/Restore, and Close.
- 4. TABS Click to view commands specific to the tab name—e.g., the Layout tab lets you change the paper size, margins, paragraph settings, etc.
- 5. FILE MENU Click to view the Backstage menu. You can save, print, or share the file; modify Word options; and exit the program.

#### 1. QUICK ACCESS TOOLBAR

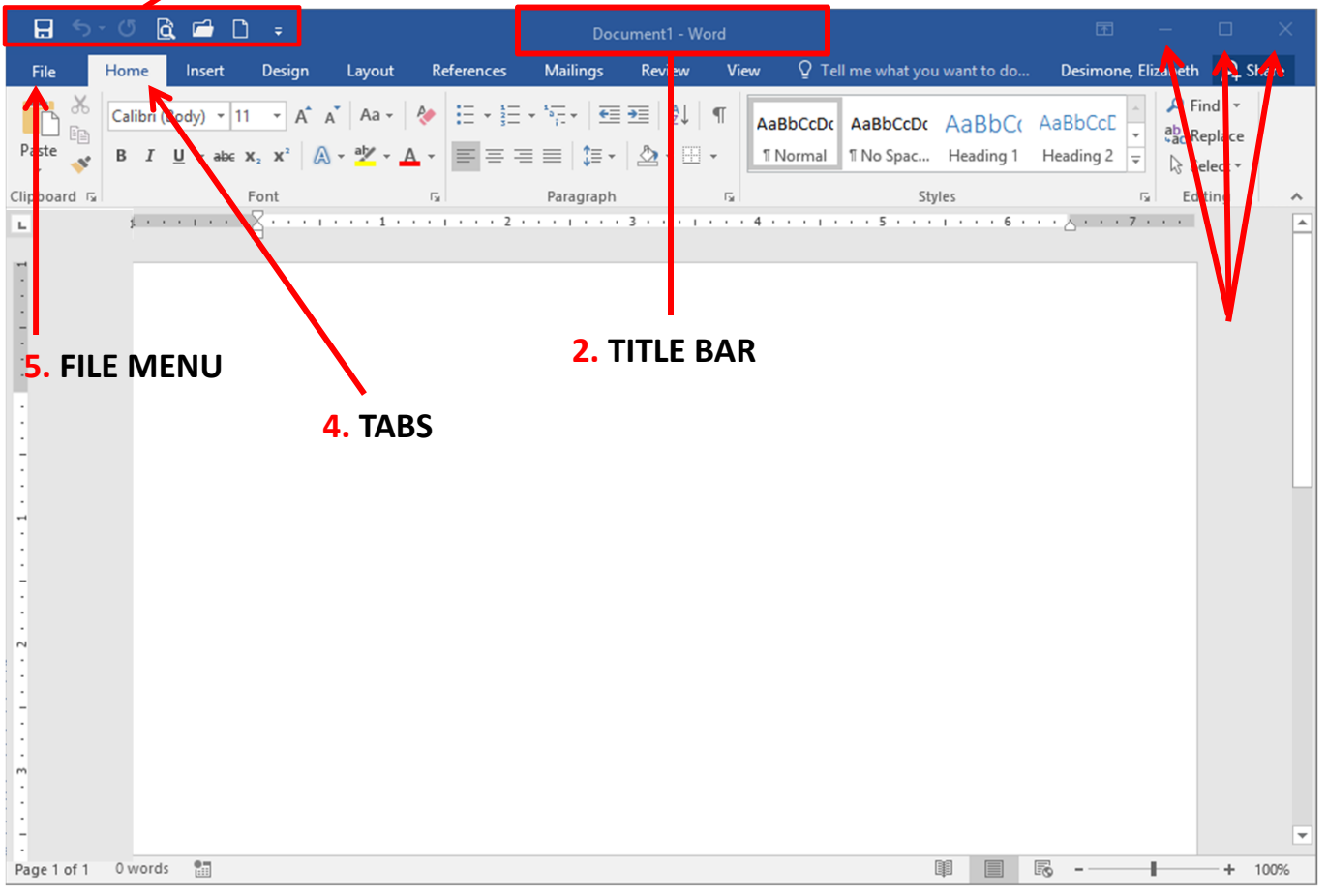

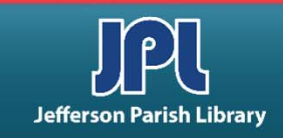

#### INTERFACE OVERVIEW:

- 6. **RIBBON** Toolbars located below the tabs. Designed to help you quickly find the commands you need to complete a task. Show the ribbon by clicking on any visible tab, like Home, Insert or View.
- 7. RIBBON DISPLAY OPTIONS Hide the ribbon, show just tabs, or show tabs and commands.
- 8. GROUPS The commands on each tab are separated into group by category.

8. GROUPS **7. RIBBON DISPLAY OPTIONS** H à 🖆 🗋 🕫 Desimone, Elizabeth 🛛 🗛 Share Layout References Mailings Review View File Design Home Insert 🔎 Find 🔻 Calibri (Body) 🝷 11 📑 🗛 👗 🗛 🗸 🤌 E - ₩ - ₩ - ₩ = = 2↓ ¶ AaBbCcDc AaBbCcDc AaBbCcC AaBbCcC ab Replace Paste B  $I \sqcup - ab \in X_2 X^2$   $\land A - ab = X_2 X^2$ = = = = 🚉 · 💩 • 🖽 • ¶ Normal 1 No Spac... Heading 1 Heading 2 Select -Clipboard 🗔 Editing Paragraph Styles Font . . . . . . . . . 🗙 6. RIBBON Page 1 of 1 0 words .... **B** R + 100%

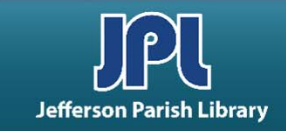

#### **INTERFACE OVERVIEW:**

- 9. DIALOG BOX LAUNCHER Located in the lower right corner of each group. Brings up additional commands related to the group.
- 10. SCROLL BAR The scroll bar lets you browse through your document. Click the up/down arrow at each end of the scroll bar to move in that direction, or click and drag the scroll marker to move quickly through the document. If your mouse is equipped with a wheel, rotate the wheel up or down to scroll.
- **11. WORK AREA** Here is where you will type the contents of the document.

9. DIALOG BOX LAUNCHER

#### 🖆 🗋 👳 н B. Desimon, Elizabeth $\mathcal{A}$ Share Design References Q Tell me what you want to do... File Insert Layout Mailings Review View 🔎 Find 🔻 Calibri (Body) - 11 - A A A Aa ₽L | AaBbCcDc AaBbCcDc AaBbCcC Replace Paste A - aly ¶ Normal ¶ No Spac... Heading 1 I U - ab∈ x, x<sup>2</sup> = = = 1 = -- 🔄 - 🛃 -Heading 2 elect -Clipboard 5 ы. ↓ · · · I · · · ∑ · · · I · · · 1 **11. WORK AREA** Page 1 of 1 0 words . R + 100%

**10. SCROLL BAR** 

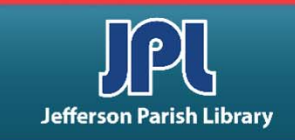

#### **CREATING A DOCUMENT**

#### TYPING TEXT

- The blank document should have a flashing line called a <u>cursor</u> visible at the top of the new document. (If you don't see the cursor, click in the working area to place the cursor.) Now type to see letters appear by the flashing cursor.
- Click your mouse pointer inside the text you have written to add more information.
- To move to a new line, make sure your cursor is at the end of the last line of text and press the Enter key on your keyboard. Now you can type more information.

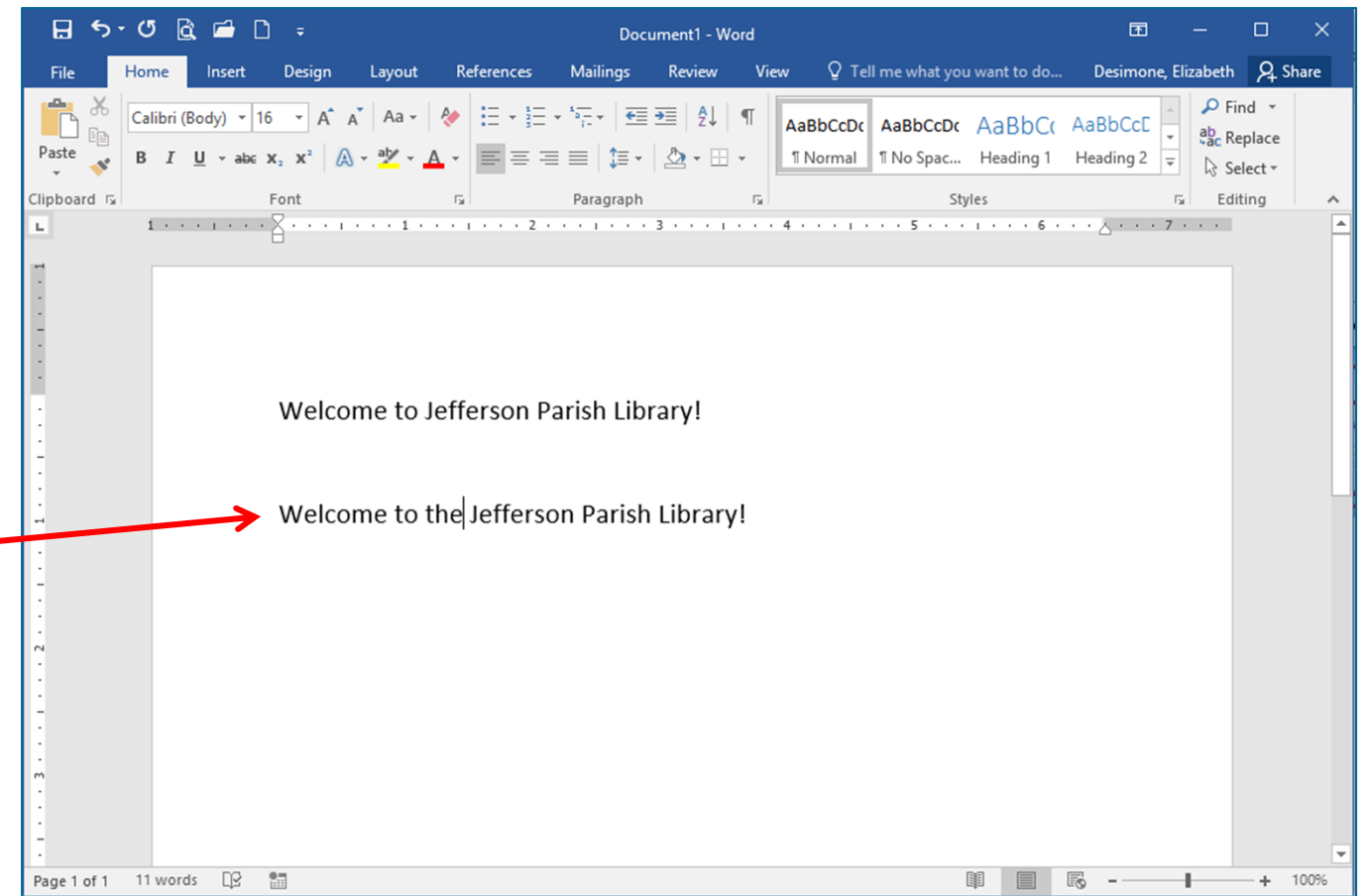

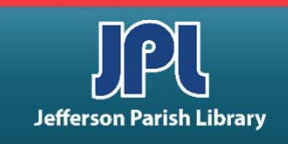

#### **CREATING A DOCUMENT**

#### SELECTING and DELETING TEXT

- Use the <u>Backspace</u> key to delete text to the left of your cursor, or use the <u>Delete</u> key to delete text to the right of your cursor.
- To select text, place your mouse to one end of the part of text you want to select.
   Then, hold down your left mouse button and drag your mouse over the text. It will be highlighted by a gray box.
- You can then use the Delete or Backspace key to delete the highlighted text.

| ୍ଷ <del>କ</del> | ଏ 🖻 🗲                            | • 🗅 👳                                                                                                    |                                                |            | Doc               | ument1 - Wo | ord    |                      |                       |                    | Ē                     | 3 —         |                               | ×     |
|-----------------|----------------------------------|----------------------------------------------------------------------------------------------------|------------------------------------------------|------------|-------------------|-------------|--------|----------------------|-----------------------|--------------------|-----------------------|-------------|-------------------------------|-------|
| File            | Home Inse                        | ert Design                                                                                                    | Layout I                                       | References | Mailings          | Review      | Viev   | v Q Tel              | ll me what yo         | u want to do       | Desimo                | one, Elizal | beth 🕂                        | Share |
| Paste           | Calibri (Body)<br>B I <u>U</u> - | $\begin{array}{c c} \bullet & 16 & \bullet \\ \hline \bullet & \mathbf{x}_2 & \mathbf{x}^2 \\ \hline \end{array} \begin{array}{c} A^* & A^* \\ \bullet & \bullet \\ \hline \end{array}$ | a <sup>™</sup>   Aa -   &<br>- ª⊻ - <u>A</u> - |            | ×⁵╦҂│≝<br>≝≡│\$≣× |             | ¶<br>- | AaBbCcDc<br>1 Normal | AaBbCcDc<br>୩ No Spac | AaBbC<br>Heading 1 | ( AaBbCc<br>Heading 2 |             | P Find ▼ Bac Replace Select ▼ |       |
| Clipboard 🗔     |                                  | Font                                                                                                    | r,                                             | ŝ          | Paragraph         |             | G.     |                      | St                    | yles               |                       | Gi.         | Editing                       | ~     |
|                 |                                  | Welco                                                                                                    | me to Jef                                      | ferson Pa  | arish Lib         | rary!       | L.     | 2                    |                       |                    |                       |             |                               |       |
| Page 1 of 1     | 5 of 5 words                     | 12 11                                                                                                    |                                                |            |                   |             |        |                      |                       |                    |                       | - 1         | +                             | 100%  |

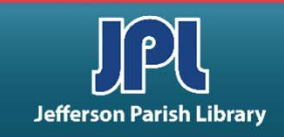

#### USING UNDO and REDO

- You will find the Undo and Redo/Repeat commands on the Quick Access toolbar. These commands let you undo or redo your previous actions.
- To undo your last action, click the UNDO button.
- To undo your undo, click the REDO button.
- The Redo arrow now turns into the Repeat arrow. Click the REPEAT arrow to duplicate an action.

| 🔒 🕤                                   | · (*             | ì 🖻                      | D =                                                                                                    |                     |             | Doci                         | ument1 - Word            |       |                   |                       |                  |            | Ŧ                   | -                                                                                                    |                             | ×    |
|---------------------------------------|------------------|--------------------------|----------------------------------------------------------------------------------------------------|---------------------|-------------|------------------------------|--------------------------|-------|-------------------|-----------------------|------------------|------------|---------------------|----------------------------------------------------------------------------------------------------|-----------------------------|------|
| File                                  | Home             | Insert                   | Design                                                                                                    | Layout              | References  | Mailings                     | Review                   | View  | Q Tell            | me what you           | want to do       | D          | Desimone            | e, Elizabet                                                                                                    | h Age                       | hare |
| Paste                                 | Calibri (<br>B I | Body) ▼<br><u>U</u> ▼ ab | $\begin{array}{c c} 16 & \bullet & A^{\bullet} \\ \hline \bullet & \mathbf{x}_2 & \mathbf{x}^2 \end{array}$ | A <sup>™</sup> Aa ⊷ |             | ∃ • °⊊ •   €≣<br>≡ ≡   \$≡ • | ⊇   2↓   •<br>  2₂ - ⊡ - | T A   | aBbCcDc<br>Normal | AaBbCcDc<br>¶ No Spac | AaBbC<br>Heading | С(А<br>1 н | aBbCcE<br>leading 2 | <ul> <li>↓</li> <li>aba</li> <li>aba</li></ul> | Find<br>Replace<br>Select • |      |
| Clipboard 🗔                           | 1 + +            |                          | Font                                                                                                    | 1 .                 | GI<br>FEFEE | Paragraph                    | 3                        | - F≊l |                   | Sty                   | les<br>1 · · · 6 |            | ·                   | <b>5</b>                                                                                                    | Editing                     |      |
| · · · · · · · · · · · · · · · · · · · |                  |                          | Welco                                                                                                    | me to J             | efferson    | Parish Lib                   | rary!                    |       |                   |                       |                  |            |                     |                                                                                                    |                             |      |
| Page 1 of 1                           | 5 word           | s D2                     |                                                                                                    |                     |             |                              |                          |       |                   |                       |                  | 5          | -                   | -1                                                                                                    | +                           | 100% |

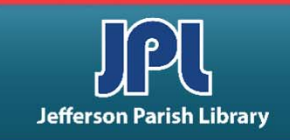

#### BASIC TEXT FORMATTING

- **BOLD** makes the selected type thicker.
- ITALICS makes the text slant to the right.
- <u>UNDERLINE</u> places a line under the selected text.
- These buttons are located in the Ribbon under the HOME tab within the FONT group.
- You'll also find commands to change the font, color, and size of your text.
- Remove formatting by toggling off the enabled formatting buttons or by selecting the text and clicking the Clear Formatting button.

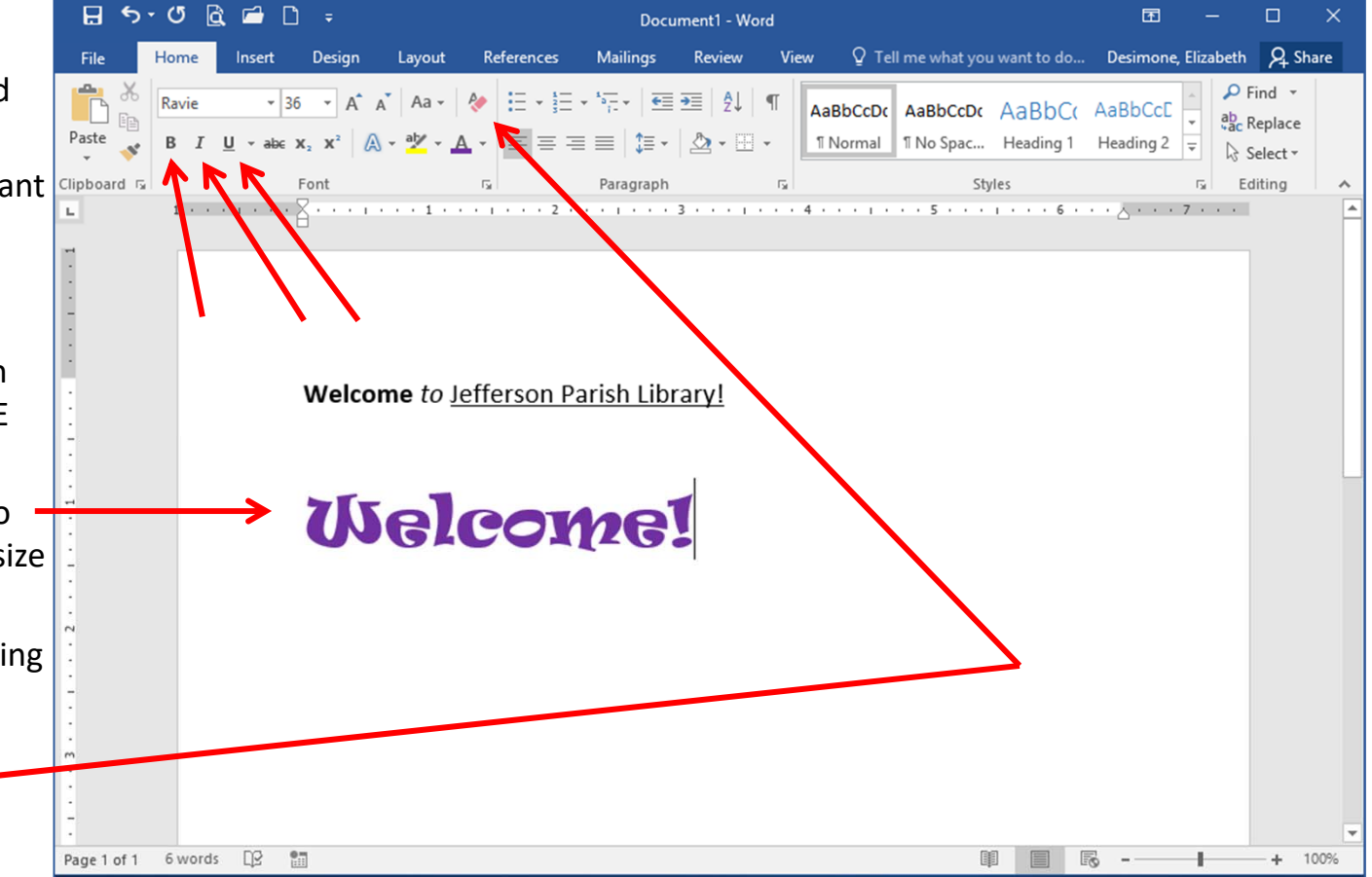

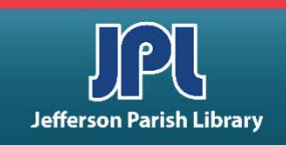

#### BASIC PAGE FORMATTING

Under the LAYOUT tab, you will find the PAGE SETUP group.

There are options for margins, orientation, page size, page columns, page breaks, line numbers, and hyphenation.

- Click the MARGINS button.
- Select CUSTOM MARGINS
- The PAGE SETUP dialog box will open and you can change the margins to your desired settings.
- Click OK to save the changes.

| -       |             |                                                                                                    |                                                                                                    |                                               | Page Set                                                                                              | qt                                          |                                                                | 8 23                   |                                          |
|---------|-------------|----------------------------------------------------------------------------------------------------|----------------------------------------------------------------------------------------------------|-----------------------------------------------|----------------------------------------------------------------------------------------------------|---------------------------------------------|----------------------------------------------------------------|------------------------|------------------------------------------|
| ill –   | Margins Of  | → ⑦ 🗟 🛋<br>Hanne – Inser<br>Carl Inser<br>rientation Size (                                                                                                    | Layout                                                                                                    | References Mail<br>Indent<br>s ▼ ● Ξ Left: 0" | Docume Margin<br>lings Iop:<br>Spac Left:<br>Spac Left:<br>Spac Left:<br>Spac Left:                   | S Paper Layout<br>S 1° ↓<br>1° ↓<br>r: 0° ↓ | <u>B</u> ottom:<br><u>R</u> ight:<br>G <u>u</u> tter position: | 1° ★<br>1° ★<br>Left ∨ | □ ×<br>9 Share<br>9n •<br>10p ×<br>ate × |
| n.<br>S |             | v         v           Last Custom Set<br>Top:         0.4"<br>Left:           Normal         0.75"           Normal         1"<br>Left:           Top:         1"           Narrow         0.5"<br>Left:           Normal         0.5"<br>Left:           Moderate         0.5"           Top:         1"<br>Left:           Op:         1"<br>Left:           Top:         1"<br>Left:           Top:         1"<br>Left:           Top:         1"<br>Left:           Op:         1"<br>Left:           Office         2003 Def<br>Top:           Top:         1"<br>Left:           Office         2003 Def<br>Top:           Top:         1"<br>Left:           Left:         1.25" | Bottom: 1"<br>Right: 0.53"<br>Bottom: 0.5"<br>Right: 0.5"<br>Bottom: 1"<br>Right: 0.5"<br>Bottom: 1"<br>Right: 0.75"<br>Bottom: 1"<br>Right: 2"<br>Bottom: 1"<br>Outside: 1"<br>Fault<br>Bottom: 1"<br>Right: 1.25" |                                               | V THE A<br>Paragraph<br>· · · 3<br>Orient:<br>Por<br>Pages<br>Multi<br>Preview<br>Apply t<br>Set As J | Ation Trait Landscape ple pages: Normal     | ~<br>ОК                                                        | Cancel                 |                                          |
|         | Page 1 of 1 | 0 words 🔤                                                                                                    | <b>1</b>                                                                                                    |                                               |                                                                                                    |                                             |                                                                | ō                      | + 100%                                   |

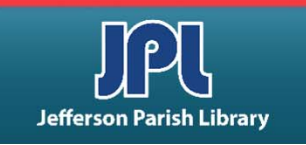

#### BASIC PAGE FORMATTING

- The VIEW tab will allow you to view documents in different ways.
- Check the RULER box to see custom margins you defined in the Layout tab.

Each view is fairly self-explanatory:

- Print Layout- you can see your document as it will appear on paper.
- Full Screen
- Web
- Outline
- Draft (will show fewer features)

These view commands are also available on the status bar.

|           | H                       | 5-0             | 5 🗟   | 🖆 🗋     |                                         |           |       | Document1 - V       | Vord                        |            |                     |          | Œ          |           |    | ×     |       |
|-----------|-------------------------|-----------------|-------|---------|-----------------------------------------|-----------|-------|---------------------|-----------------------------|------------|---------------------|----------|------------|-----------|----|-------|-------|
| . —       | Til.                    |                 |       | linsert | Design Luyout                           | Reference | •     | waiiings Rev.w      | View                        | ♀ Tell me  | what you wa         | nt to do | Desimone,  | Elizabeth | ۶¢ | Share |       |
|           | Read<br>Mode            | Print<br>Layout | Web   | Outline | Ruler     Gridlines     Navigation Pane | Zoom      | 100%  | One Page            | Rew Wir<br>Arrange<br>Split | All Window | Switch<br>Windows * | Macros   | Properties |           |    |       |       |
| <u> </u>  |                         | i               |       | 1 8     | · · · · · · · · 1 · ·                   |           | 2 · · | · · · · · 3 · · · · | 4                           |            | 5 • • • • • •       | · · 6 ·  |            | 7         |    |       | ~<br> |
| d         | F · · · · · · · · · · · |                 |       |         |                                         |           |       |                     |                             |            |                     |          |            |           |    |       |       |
| ory:      | :                       |                 |       |         |                                         |           |       |                     |                             |            |                     |          |            |           |    |       |       |
| ur<br>n   |                         |                 |       |         |                                         |           |       |                     |                             |            |                     |          |            |           |    |       |       |
| es)<br>so |                         |                 |       |         |                                         |           |       |                     |                             |            |                     |          |            |           |    |       |       |
|           | ·<br>Fage i             | 011 0           | words |         |                                         |           |       |                     |                             |            |                     |          |            | -         | +  | 100%  |       |

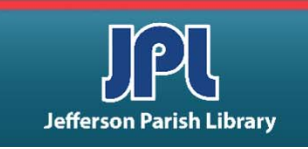

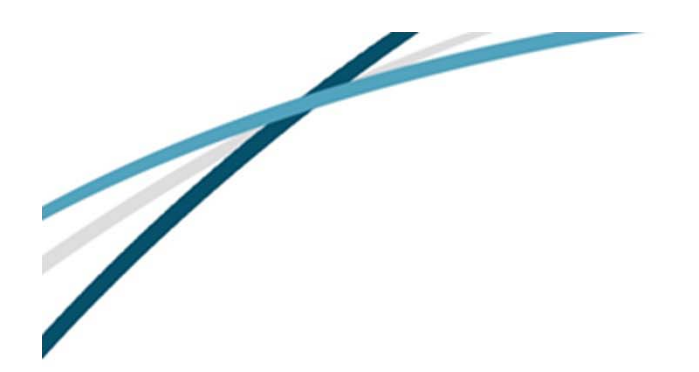

#### **SAVING A FILE**

- To save a document that you are working on, first click the FILE menu.
- Next click the SAVE option.
- The SAVE AS dialog box will appear because this is the first time we have saved this document and it does not yet have a name.
- After choosing the location to save your file, you can enter a name for the file in the File Name field.
- Then click the Save button to save it.

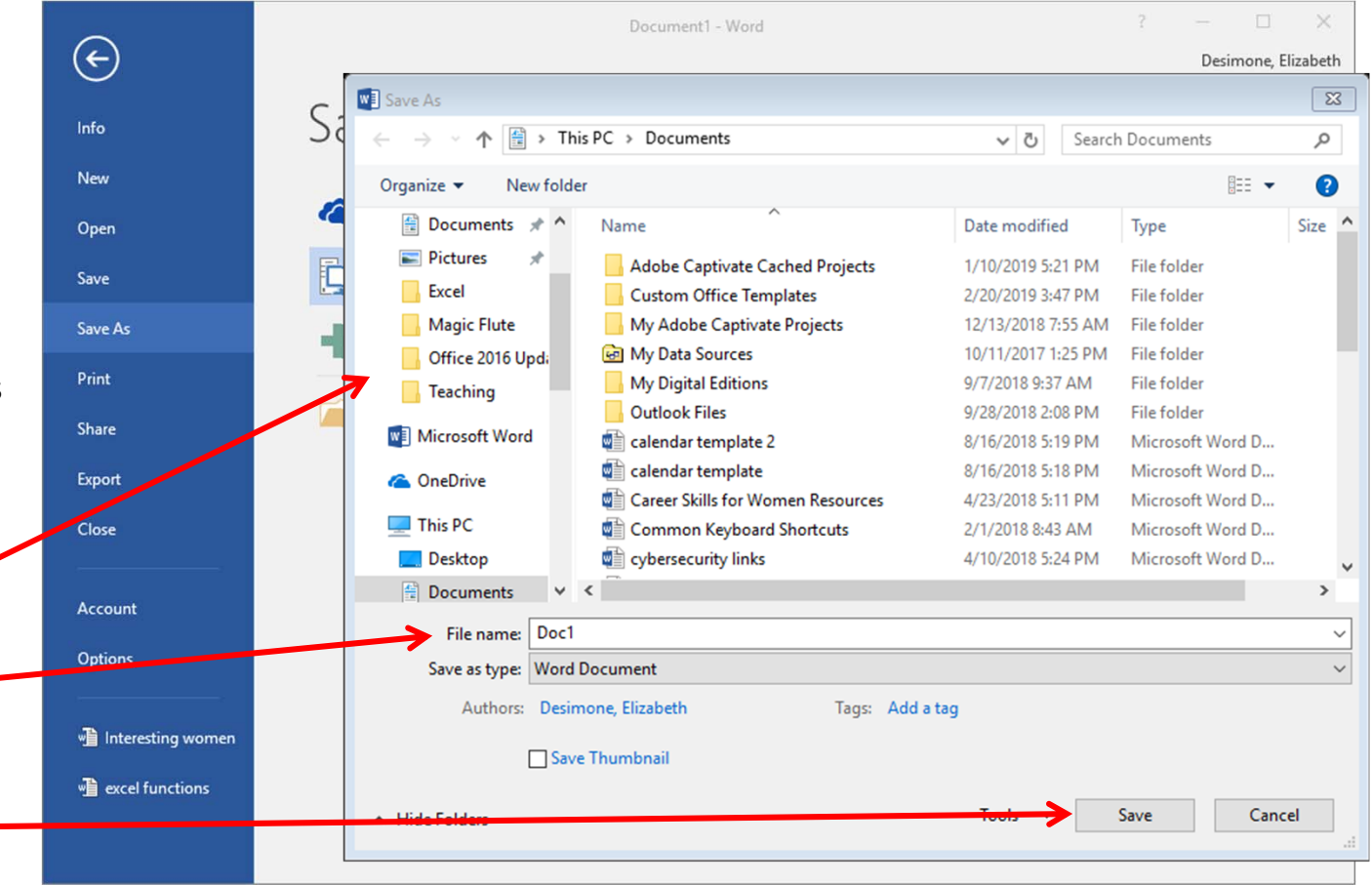

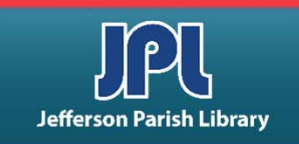

#### **MICROSOFT WORD EXERCISE**

• Open Microsoft Word. You can double click the Word icon on the desktop **OR** 

- Go to the START menu
- Click ALL APPS
- Scroll down to the "W" section
- Click Word 2016
- Once the blank document is open, select the Bookman Old Style font.
  - In the Ribbon, under the Font group, click the drop-down arrow to the right of the word Calibri (the default font)
  - Scroll down to find and select the Bookman Old Style font
  - Select a 14pt font size
- Align your text in the center of the page
  - In the Ribbon, under the Paragraph group, click the button to center text. You can also click the dialog box launcher in the lower right corner of the Paragraph group and select the alignment from the drop-down menu.
- Insert today's date
  - Go to the Insert tab
  - In the Text group, click on the Date and Time button
  - Select the third option (example: August 13, 2017)
  - Click OK and today's date should now appear centered at the top of your document and in the format you selected.

Continued on next page...

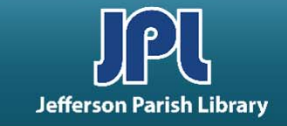

### **MICROSOFT WORD EXERCISE**

- Click ENTER four times.
  - Now align your text to the left of the page.
    - Click on the Home Tab.
    - In the Ribbon, under the Paragraph group, click the button to left justify text. You can also click the dialog box launcher in the lower right corner of the Paragraph group and select the alignment from the drop-down menu.
- Type a short paragraph.

- Type the following: Many years later, as he faced the firing squad, Colonel Aureliano Buendia was to remember that distant afternoon when his father took him to discover ice.

- Bold a phrase.
  - Highlight the phrase "Many years later". Place your cursor either before or after the phrase and highlight by clicking the left mouse button and dragging it across the words "Many years later" to highlight them.
  - Click the **B** button in the Font group located in the Ribbon.
- Italicize a word.
  - Highlight the words "firing squad" to highlight it.
  - Click the *I* button in the Font group located in the Ribbon.
- Underline a word.
  - Double click the word "ice" to highlight it.
  - Click the  $\underline{U}$  button in the Font group located in the Ribbon.

Continued on next page...

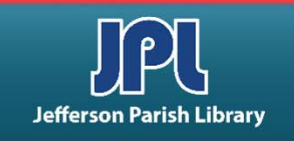

18

#### **MICROSOFT WORD EXERCISE**

Double space the lines in your paper.

- Place your cursor at the very beginning of your paragraph.
- In the Paragraph group, click on the Line and Paragraph spacing button. From the menu that appears, select 2.0
- You can also click the dialog box launcher of the Paragraph group and select Double under the Line Spacing option.
- Change your margins.
  - Click on the Layout Tab.
  - In the Ribbon, under the Page Setup group, click the Margins button, then select Custom Margins at the bottom.
  - Change the Top and Bottom margins to 2" and the Left and Right margins to 1.5".
  - Click OK.
- Spell Check your paper.
  - Click on the Review Tab.
  - In the Ribbon, under the Proofing group, click the Spelling and Grammar button.
- Save your document.
  - Click on the File Tab.
  - Click the Save button, then the Browse button.
  - Choose the Desktop as the location to save your file.
  - Click in the File Name box to highlight the name that was auto filled (the date, which was our first line of text)
  - Type your first and last name and then click the Save button.
- Close the program.

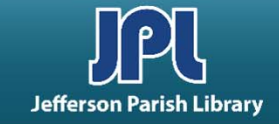

#### **COMMON KEYBOARD SHORTCUTS**

| CTRL + A | Select entire document/page                |
|----------|--------------------------------------------|
| CTRL + C | Copy selected text/object                  |
| CTRL + X | Cut selected text/object                   |
| CTRL + V | Paste selected text/object                 |
| CTRL + Z | Undo your last action                      |
| CTRL + F | Find specific text in the current document |
| CTRL + S | Save the current document                  |
| CTRL + P | Print the current document                 |
| CTRL + B | Bolds the selected text                    |
| CTRL + I | Italicizes the selected text               |
| CTRL + U | Underlines the selected text               |
| CTRL + N | Create a new document                      |

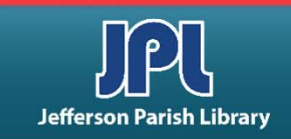

#### **ADDITIONAL RESOURCES**

Additional helpful resources can be accessed through our homepage www.jplibrary.net

• From the JPL homepage, click on the Digital Content Tutorials (blue rectangle) next scroll bar.

-f 💟 🖸 💀 🔽

Jefferson

Parish

Library

Find Books, DVDs, CDs, and more in the

Catalog Search

Log in to your

@ Your Library

Text-a-Librarian

Get email reminders for due dates

Become a Teen

HOW TO

**RENEW ITEMS:** 

1. Online thru

your account

2. Call TeleCirc at

(504) 885-8588

Books

by Mail 🤞

Volunteer

Search the collection of the American Italian Research Library

JPL Digital Content

Computer Classes

Full Screen 🗶 Close Select Language V Search De 17 JPL Digital Content Tutorials Q Locations 🗢 Services 🗢 Reference 🗢 Policies 🗢 Library Info 🗢 ILL Catalog. Digital Content Databases Childrens/Teens/Adults 🗢 Calendars Contact Us 🗢 Info 🗢 ILL Catalog D The Great Job Hunt at JPL > www Online Databases **NOTICE: Repairs require tempora** Ask a Librarian (e-\*\*Click and Learn JPL Digital Content Apps > mail) Users of East Bank Regional Library Homework Help with Free Online Tutors (Brainfuse) must enter through the ad \*\*JPL's Basic Computer Skills Learning Guide entrance on the right side of the library > s of East Bank Region Adult Learning Resources (Brainfuse) Click here for more information. ce on the right side of \*Homework Louisiana (Tutor.com) Tutorial -- Real, Free Online Tutoring for K-12 and College experts, waiting to help you now :k here for more infor udents meworkLouisiana) Interne Basics \*Internet Basics > ated Online Books Information for all Learn one o \*Joining Cisco Webex Meetings languages or p English as a Se > **Jefferson Parish Libraries** iformation fo The Jefferson Parish Library is open to the public, but hours (Pronunciator) \*Learn to Use Your Chromebook > Learn Languages Online - including ESL oigital Cor may vary by branch. Patrons can request and reserve items to pick up via curbside service or inside via self-checkout or rson Parish Li Mango) counter service. Distanced computers will be available for ø \*Zoom - Let's learn to use it! > use by advanced reservation and distanced seating will be **V**Di Parish Library is open to t available inside for patrons use. ranch. Patrons can reque Meeting and study rooms will be open, but are subject to curbside service or inside Advanced Internet Search Techniques > the capacity limitations established by the State of Louisiana :e. Distanced computers fferson Parish & Jefferson Parish. Patrons must wear a face covering or id Emergency tal Assistance :ed reservation and distar mask (which covers both the nose and mouth) and undergo Ancestry Library Edition Tutorial -- Access Billions le for patrons use. a temperature screening prior to entering. of Genealogical Records Program Single and larger study rooms will be available with limited study rooms will be open capacity and time management. mitations established by AtoZ World Food > rish. Patrons must wear A reservation for a meeting room is required. There will be :overs both the nose and a limited capacity for each individual meeting room due to Auto Repair Source - Automotive Information social distancing. Click here for meeting room capacities. > screening prior to enteri

After the course menu opens, click Full Screen

at the top of the course menu to view tutorials.

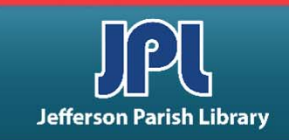

#### **ADDITIONAL RESOURCES**

Additional helpful resources can be accessed through our homepage www.jplibrary.net

• From the library's homepage, click on the JPL Digital Content link or the Digital Content menu tab.

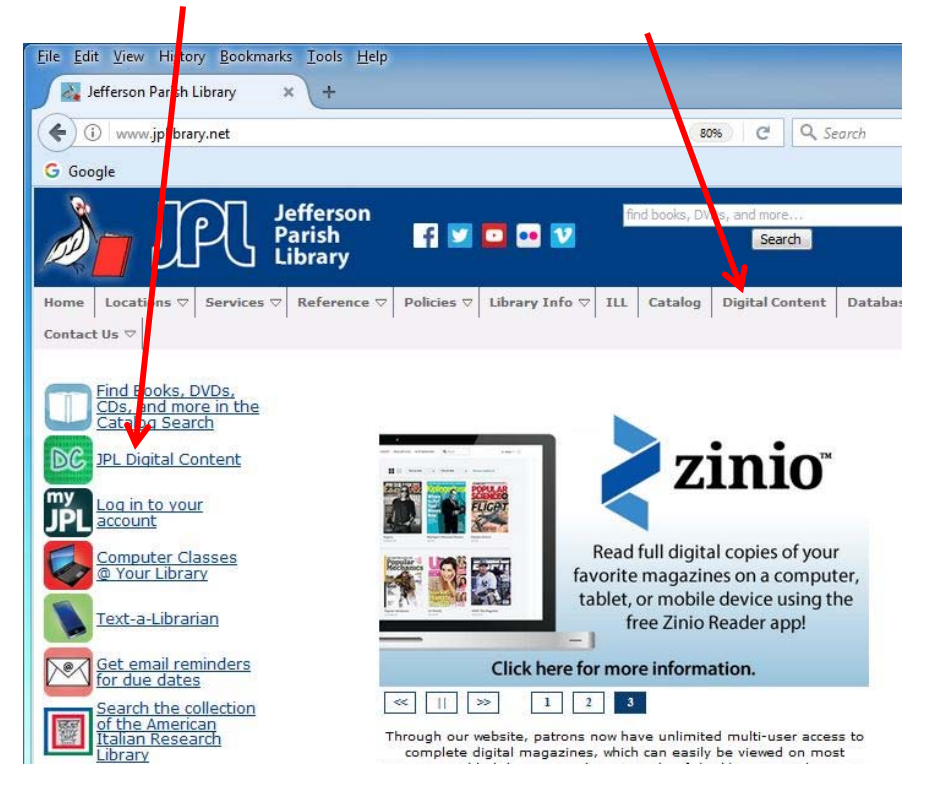

• Then click on the **LinkedIn Learning** icon to access online training using your library card number and pin.

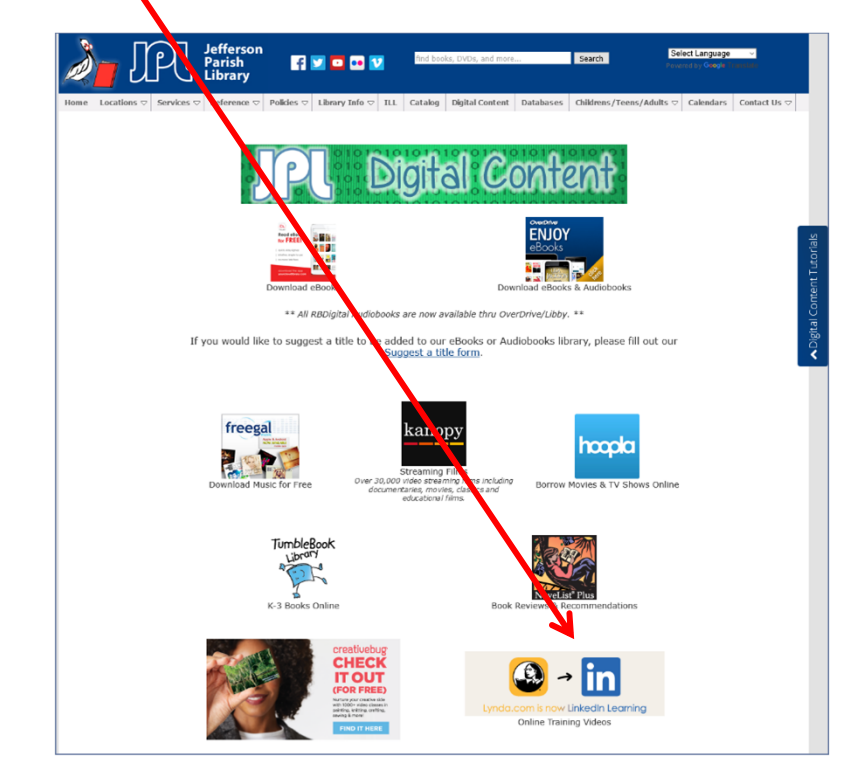

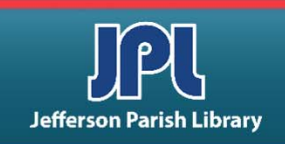

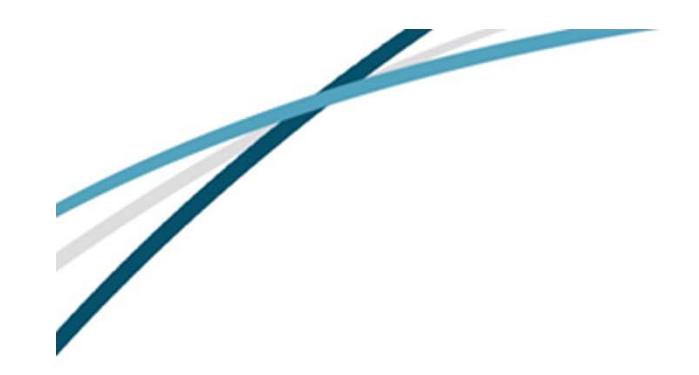

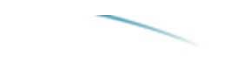

NOTES

Jefferson Parish Library authorizes you to view and download materials such as this handout at our web site (www.jplibrary.net) only for your personal, non-commercial use, provided that you retain all copyright and other proprietary notices contained in the original materials on all copies of the materials. You may not modify the materials at this site in any way or reproduce, publicly display, perform, distribute or otherwise use them for any public or commercial purpose. The materials at this site are copyrighted and any unauthorized use of any materials at this site may violate copyright, trademark, and other laws. If you breach any of these Terms, your authorization to use any materials available at this site automatically terminates and you must immediately destroy any such downloaded or printed materials.

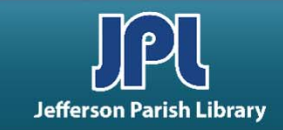